Vejledning til MAB-Autorisation

- Samt tilknytning af virksomhed.

Du SKAL have et opdateret sprøjtecertifikat for at kunne søge autorisation til køb af kemi hos grovarefirmaerne!

- 1. Åben Internet/Browser (Safari ), Google Chrome , Edge eller Firefox)
- 2. Når browseren er åbnet skal du skrive: *mab.mst.dk* i søgefeltet. Du vil efterfølgende komme ind på Miljøstyrelsens login-side, som ses nedenfor.
- 3. Klik på linket:

| Miljøministeriet<br>Miljøstyrelsen                                                                                                    |                                                         |
|----------------------------------------------------------------------------------------------------|---------------------------------------------------------|
| Miljøstyrelsens Autorisationssystem til brug af<br>Bekæmpelsesmidler (MAB)                                                                                                    | Miljøstyrelsen<br>Support: 72 54 44 66<br>☰ info@mst.dk |
| Velkommen                                                                                                    |                                                         |
| Velkommen til Miljøstyrelsens Autorisationssystem til brug af Bekæmpelsesmidler (MAB).                                                                                                    |                                                         |
| Skal du købe en autorisation                                                                                                    |                                                         |
| Hvis du har taget en uddannelse eller på anden måde opnået anerkendelse, kan kobe og anvende bekæmpelsesmidler<br>til professionelt brug. Du skal logge ind med personligt MitID på dette link: https://mab.mst.dk/person |                                                         |
| Det er også muligt at tilknytte din gyldige autorisation til et CVR-nummer.                                                                                                    |                                                         |

## Log ind med MitID - og gå videre som privatperson

| NEMLOG-IN&                       |              |               |  |                                           |  |
|----------------------------------|--------------|---------------|--|-------------------------------------------|--|
| MitID                            | Lokal IdP    |               |  |                                           |  |
|                                  |              |               |  |                                           |  |
|                                  |              |               |  | Driftstatus                               |  |
| Log på hos Miljøst               | yrelsen, MAB | Mit 🎝         |  | Normal drift                              |  |
|                                  |              |               |  | NemID er lukket                           |  |
| BRUGER-ID ⑦                      |              |               |  |                                           |  |
|                                  |              | Skiul         |  | Det er ikke længere muligt at logge ind r |  |
|                                  |              | Skjut         |  | anvende MitID i stedet.                   |  |
| FORTSÆT                          |              | $\rightarrow$ |  | Mere information                          |  |
|                                  |              |               |  | - Sikkerhed                               |  |
| <ul> <li>Glemt bruger</li> </ul> | -ID?         |               |  | - Hjælp til log på 🛛                      |  |

**4.** Du vil derefter komme ind på forsiden. Her vil du i første omgang kunne se, i venstre side, om du har en gyldig autorisation liggende, samt om dit sprøjtecertifikat er tilknyttet en virksomhed.

| Miljøstyrelsen                                                    |                                                                                                    |  |  |  |
|-------------------------------------------------------------------|----------------------------------------------------------------------------------------------------|--|--|--|
| Forside Få en autorisation Ansøgninger Forhåndsbestillinger       | Bestillinger Autorisationer Dokumenter                                                                                     |  |  |  |
| Overblik                                                          | Forside                                                                                                    |  |  |  |
| Igangværende ansøgninger                                          | Velkommen til Miljøstyrelsens Autorisationssystem til I<br>Her kar du få en autorisation til brug, køb eller forhandling a |  |  |  |
| Ingen igangvælende ansøgninger                                    | Du kan få en autorisation med det samme via selvbetjening,<br>gennemført for mere end 4 år siden.                          |  |  |  |
| Gyldige autorisationer <ul> <li>S1 - Sprøjtecertifikat</li> </ul> | Du kan også forudbestille en autorisation til senere udstedel                                                              |  |  |  |
| > Gyldig frem til 31-01-2023                                      | Følgende autorisationer kan udstedes i systemet:                                                                           |  |  |  |
|                                                                   | <ul> <li>F1 - Saig til private</li> <li>G1 - Gasning af muldvarpe og mosegrise</li> </ul>                                  |  |  |  |
|                                                                   | > G2 - Gasning af lagre med korn, frø o.l.                                                                                 |  |  |  |
| Tilknyt din autorisation til CVR/Virksomned                       | > R1-autorisation                                                                                                    |  |  |  |
| Klik her for at tilknytte din S1 - Sprøjtecertifikat til          | <ul> <li>R1-autorisation, gl. ordning (før 2018)</li> </ul>                                                                |  |  |  |
| <u>CVR/virksomhed</u>                                             | > R2-autorisation                                                                                                    |  |  |  |
|                                                                   | > S1 - Sprøjtecertifikat                                                                                                   |  |  |  |
|                                                                   | <ul> <li>S2 - Hand- og rygsprøjte</li> <li>S2 - Reidening of uderod</li> </ul>                                             |  |  |  |
|                                                                   | > 55 - Dejusining ar uusæu                                                                                                 |  |  |  |

I dette eksempel ligger der en gyldig autorisation, som udløber i 2023, men autorisationen er ikke tilknyttet en virksomhed.

5. Har du ikke en gyldig autorisation til dit opdaterede sprøjtecertifikat, skal du trykke på " få en autorisation" oppe i bjælken. Har du en gyldig autorisation, da springer du til punkt 11: Tilknyt virksomhed.

| Miljøstyrelsen                                              |                                                                                              |
|-------------------------------------------------------------|----------------------------------------------------------------------------------------------|
| Forside Få en autorisation Ansøgninger Forhåndsbestillinger | Bestillinger Autorisationer Dokumenter                                                       |
| Overblik                                                    | Forside                                                                                      |
| Igangværende ansøgninger                                    | Velkommen til Miljøstyrelsens Autorisationssyste                                             |
| Ingen igangværende ansøgninger                              | Her kan du få en autorisation til brug, køb eller forhand                                    |
|                                                             | Du kan få en autorisation med det samme via selvbetje<br>gennemført for mere end 4 år siden. |
| Gyldige autorisationer S1 - Sprøjtecertifikat               | Du kan også forudbestille en autorisation til senere uds                                     |
| > Gyldig frem til 31-01-2023                                | Følgende autorisationer kan udstedes i systemet:<br>> F1 - Salg til private                  |
|                                                             | > G1 - Gasning af muldvarpe og mosegrise                                                     |
| Tillen et din autorioation til CVD (vielenarshad            | > G2 - Gasning af lagre med korn, frø o.l.                                                   |
| Tilknyt din autorisation til CVR/VIrksomned                 | > R1-autorisation                                                                            |
| > Klik her for at tilknytte din S1 - Sprøjtecertifikat til  | <ul> <li>R1-autorisation, gl. ordning (før 2018)</li> </ul>                                  |
| <u>CVR/virksomhed</u>                                       | R2-autorisation                                                                              |
|                                                             | <ul> <li>S1 - Sprøjtecertifikat</li> </ul>                                                   |
|                                                             | S2 - Hånd- og rygsprøjte                                                                     |
|                                                             | S3 - Bejdsning af udsæd                                                                      |
|                                                             |                                                                                              |

6. Inde på denne side er der en række vilkår, som skal accepteres i bunden af teksten. Når feltet ⊠er vinket af, trykkes der på "Næste" nede i højre hjørne af siden

| Miljøsty   | relsen                                                                                                    |                                                                                                    |                   |      |                                                                                                    |                                                                                                    |                                                                                                    |
|------------|----------------------------------------------------------------------------------------------------|----------------------------------------------------------------------------------------------------|-------------------|------|----------------------------------------------------------------------------------------------------|----------------------------------------------------------------------------------------------------|----------------------------------------------------------------------------------------------------|
| Forside    | Få en autorisation                                                                                                    | Ansøgninger                                                                                                    | Forhåndsbestillir | nger | Bestillinger                                                                                                    | Autorisationer                                                                                                    | Dokumenter                                                                                                    |
| Bestilling | g af autorisatione                                                                                                    | er                                                                                                    |                   |      | Vilkår                                                                                                    |                                                                                                    |                                                                                                    |
|            | vii<br>Læs vilkår for udsted<br>Vælg auto<br>Hvilke autorisat<br>Bestillings<br>Bestillings<br>Kvitt<br>Se eller print | kår<br>else af autorisatio<br>virisationer<br>ioner kan du få?<br>soversigt<br>soversigt<br>oplysninger<br>ering<br>din kvittering | ner               |      | For du går i ga<br>For at du kan<br>genudstedt en<br>Ved accept af<br>AMU-centre (a<br>fag/prøver sol<br>Udstedelse af<br>Hvis en autoris<br>vil du blive afk<br>Udstedelsen a<br>Det fremgår b<br>Autorisationer | ang er det vigtigt, a<br>få udstedt en autor<br>a autorisation.<br>vilkårene samtykk<br>arbejdsmarkedsudd<br>m AMU- og EUD-sk<br>en autorisation kar<br>sation er pålagt et<br>krævet kortoplysnir<br>f autorisationer ske<br>landt andet af regl<br>er gyldige fra den<br>r at acceptere vilkå | at du læser og accepter<br>risation, skal Miljøstyre<br>er du til, at MAB må he<br>lannelser) og EUD-skol<br>olerne har indberettet.<br>n være pålagt et gebyr,<br>gebyr, vil du blive opki<br>nger, men der vil ikke t<br>er efter reglerne i beke<br>erne, at gebyr for udst<br>dato gebyret betales/t<br>rene for brug af Miljøst |
|            |                                                                                                    |                                                                                                    |                   |      |                                                                                                    |                                                                                                    | Næste >                                                                                                    |

7. Derefter kommer du til nedenstående side. Her kan du se, hvilke gyldige certifikater du har, som du kan få en autorisation til. Er feltet grønt, som i dette tilfælde, så har du en gyldig autorisation. Er feltet gult ligger der ingen gyldig autorisation. Du får autorisationen ved at trykke på feltet. Derefter vil der komme en tekstboks frem, hvor du skal acceptere en tro- og loveerklæring i bunden af tekstfeltet. Er feltet rødt betyder det, at du ikke har et opdateret sprøjtecertifikat.

| Miljøstyrelsen            |                                         |                    |                                                                                                    |
|---------------------------|-----------------------------------------|--------------------|----------------------------------------------------------------------------------------------------|
| Forside Få en autorisatio | n Ansøgninger                           | Forhåndsbestilling | er Bestillinger Autorisationer Dokumenter                                                                                                    |
| Bestilling af autorisati  | oner                                    |                    | Vælg autorisationer                                                                                                    |
| Læs vilkår for ud         | Vilkår<br>stedelse af autorisatior      | ner                | Du har denne autorisationstype, eller du kan bestille en ny autorisatio<br>Du kan ikke bestille autorisationen. Det kan være pga. manglende elle |
| Vælg<br>Hvilke auto       | isationer kan du få?                    |                    | autorisation.  Du har pt. en gyldig autorisation af denne type.                                                                                  |
| Bestill<br>Bestill        | lingsoversigt<br>ngsoplysninger         |                    | Klik på en autorisation for at få mere information                                                                                               |
| Se eller j                | <b>vittering</b><br>rint din kvittering |                    | S1 - Sprøjtecertifikat                                                                                                    |
| Autorisationer            |                                         |                    |                                                                                                    |
| Samlet gebyr              |                                         | 0,00 DKK           | Cebyr 184,00 DKK                                                                                                    |

Når erklæringen er accepteret vil du igen kunne trykke på feltet, dernæst "næste" nede i højre hjørne og bliver derved viderestillet til betalingsvinduet, hvor du betaler et gebyr for oprettelse af autorisation. 8. Når betalingen er lavet, vil autorisationen ligge under fanen "Autorisationer". Her ses autorisationsnr. som skal oplyses til grovvaren ved køb af kemi. Du kan også tilknytte en virksomhed til autorisationen, så grovvaren kan se autorisationen via CVR nr.

| Miljøstyrelsen          |                                |                              |                |                        |                  |                                |
|-------------------------|--------------------------------|------------------------------|----------------|------------------------|------------------|--------------------------------|
|                         |                                |                              |                |                        |                  |                                |
| Forside Få en au        | torisation Ansøgninger         | Forhåndsbestillinger         | Bestillinger   | Autorisationer         | Dokumenter       |                                |
| Autorisationer          |                                |                              |                |                        |                  |                                |
| Autorisationer          |                                |                              |                |                        |                  |                                |
| Her kan du se dine aut  | orisationer til brug og salg a | bekæmpelsesmidler. Klik      | på dokumentiko | onet til højre, hvis o | lu vil se, gemme | eller printe din autorisation. |
| Hvis du vil vide mere o | m autorisationen, eller tilkny | tte en autorisation til et C | VR-nummer, ska | al du klikke på kryd   | set til venstre. |                                |
| Autorisations-r         | ır.                            |                              | А              | utorisationstype       |                  | Udløbsdato                     |
| 2023-S1-                |                                |                              | S              | 1 - Sprøjtecertifika   | t                | 31-01-2023                     |

## 9. Tilknyt virksomhed:

Under fanen "Autorisationer" Kan du trykke på 🕒 i venstre side udfor autorisationsnr. Et tekstfelt vil folde sig ud.

| Miljøstyr       | elsen                                                                                                    |                      |                            |                |                     |                   |  |
|-----------------|----------------------------------------------------------------------------------------------------|----------------------|----------------------------|----------------|---------------------|-------------------|--|
|                 |                                                                                                    |                      |                            |                |                     |                   |  |
| Forside         | Få en autorisation                                                                                                    | Ansøgninger          | Forhåndsbestillinger       | Bestillinger   | Autorisationer      | Dokumenter        |  |
|                 |                                                                                                    |                      |                            |                |                     |                   |  |
| Autorisati      | ioner                                                                                                    |                      |                            |                |                     |                   |  |
| Her kan du s    | Her kan du se dine autorisationer til brug og salg af bekæmpelsesmidler. Klik på dokumentikonet til højre, hvis du vil se, gemme eller printe din aut |                      |                            |                |                     |                   |  |
| Hvis du vil vi  | de mere om autorisati                                                                                                    | onen, eller tilknytt | e en autorisation til et C | VR-nummer, ska | l du klikke på kryd | lset til venstre. |  |
|                 |                                                                                                    |                      |                            |                |                     |                   |  |
| Autori          | sations-nr.                                                                                                    |                      |                            | Au             | utorisationstype    |                   |  |
| <b>+</b> 2023-9 | 61-                                                                                                    |                      |                            | S1             | - Sprøjtecertifika  | t                 |  |

10. I højre side af det udfoldede tekstfelt ses i bunden et søgefelt "Tilføj ny virksomhed". Her taster du CVR nr. på den virksomhed, som du ønsker at tilknytte til din autorisation. Enten dit eget CVR nr., CVR nr. tilhørende din arbejdsplads eller CVR nr. tilhørende en, du sprøjter for. Du kan tilknytte din autorisation til flere CVR nr.

| Virksomheder                                                                                                    |      |
|----------------------------------------------------------------------------------------------------|------|
| Tilknyt autorisation til din virksomhed                                                                                 |      |
| Ved køb af bekæmpelsesmidler til professionelt brug, vil førhandlere af disse kontrollere, at du har en gyldig          |      |
| autorisation til købet. Du kan gøre forhandlernes kontrol lettere ved at knytte din autorisation til din egen eller din |      |
| arbejdsgivers virksomhed, dvs. den bedrift eller anden virksomhed, hvor bekæmpelsesmidlerne anvendes                    |      |
| Kun hvis du er forhandler, eller ansat hos en forhandler, skal du tilknytte forhandlervirksomhedens CVR-nummer ti       | il i |
| din autorisation.                                                                                                    |      |
| Når du tilknytter din autorisation til det CVR-nummer, hvor bekæmnelsesmidlerne anvendes, vil forhandlere kunne         |      |
| se, at den pågældende virksomhed har en person med en gyldig autorisation tilknyttet og vil således kunne sælge         |      |
| bekæmpelsesmidlet til bedriften eller virksomheden uden at skulle kontrollere selve autorisationen.                     |      |
|                                                                                                    |      |
| Sådan tilknytter du din autorisation                                                                                    |      |
| Du knytter din autorisation til en virksomhed ved at skrive CVR-nummeret i nedenstående felt. Herefter trykker du       | I    |
| "Søg" og derefter "Anmod".                                                                                              |      |
|                                                                                                    |      |
| Når du har trykket "Anmod", skal virksomheden godkende, at du har tilknyttet din autorisation. Virksomheden vil f       | ă    |
| besked om dette i sin & boks, og du vil modtage besked i din e-boks, når virksomheden har godkendt eller afvist d       | in   |
| anmodning om, at fa tiknyttet din autonsation.                                                                          |      |
|                                                                                                    |      |
| Tilføj ny virksomhed:                                                                                                   |      |
|                                                                                                    |      |
|                                                                                                    |      |
| Søg Anm                                                                                                    | od   |
| Navn:                                                                                                    |      |
| Adresse:                                                                                                    |      |
| Postnr & By:                                                                                                    |      |
|                                                                                                    |      |

Tryk derefter på "Søg", hvor efter virksomheden kommer frem under søgelinjen. Du trykker på virksomheden og trykker derefter på "Anmod"

**11.** Når der er trykket på "Anmod", da vil denne boks komme frem i tekstfeltet. Får du denne besked i tekstfeltet, da springer du til punkt 14.

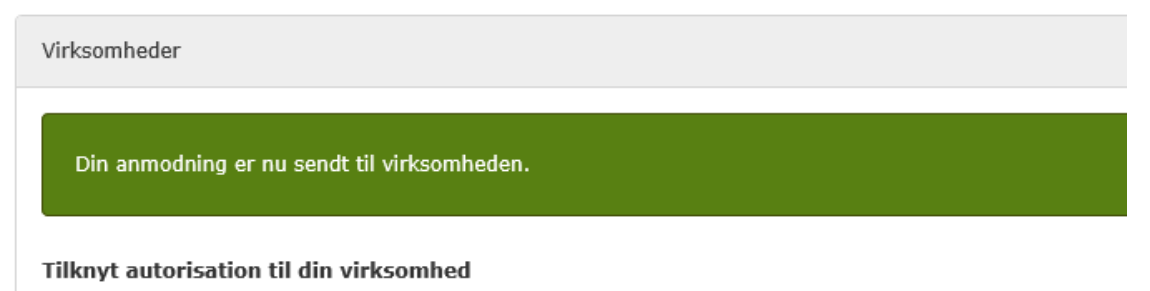

Du kan også få to andre beskeder:

- 1. Du har allerede tilknyttet denne virksomhed.
  - *a*. Får du denne besked, da er tilknytningen allerede lavet.
- 2. Du kan ikke tilknytte en virksomhed, som ikke er registreret i MAB.
  - a. Får du denne besked, da skal du først logge ud og derefter logge ind igen. Denne gang skal du dog forsætte som virksomhed se punkt 1 + 2 + 3 (+4) + 15. Når du er logget ind, så er virksomheden registreret. Derefter logger du ind igen, som privat og laver punkt 11 + 12 + 13 igen.
- 12. Anmodningen bliver sendt til virksomheden, både til e-boks og virksomhedens MAB-side.Du skal derfor nu logge ud og lave punkt 1 + 2 + 3 (+4).
- **13.** Herefter forsætter du som virksomhed. 1. **TRYK** på krydset. 2. **TRYK** på virksomheden. 3. **TRYK** næste

| NEMLO                      | G-IN♂                                                                                                    |
|----------------------------|----------------------------------------------------------------------------------------------------|
| Fortsæt som privatperson ? | Vejledninger                                                                                                    |
| C Log på søm               | <ul><li>Hvad skal jeg vælge?</li><li>Der mangler en virksomhed i oversigten?</li><li>Jeg kender ikke virksomheden?</li></ul> |
| Fortsæt som virksomhed ?   |                                                                                                    |
| Næste                      |                                                                                                    |

**14.** Herefter kommer du ind på virksomhedens MAB-side, hvor kan se tilknytninger. Når du netop har anmodet om en tilknytning, da vil anmodning ligge under "*Afventende tilknytninger*"

| Afventende        | e tilknytninger 🛛 🛓             |                                     |                        |                          |       |
|-------------------|---------------------------------|-------------------------------------|------------------------|--------------------------|-------|
| Nedenfor vises er | n liste over autorisationer der | afventer tilknytning af til virksor | nheden.                |                          |       |
| Ansøgningsdato    | Ansøgers navn                   | Autorisations-nr.                   | Autorisationstype      | Autorisations udløbsdato |       |
| 27-08-2020        |                                 |                                     | S1 - Sprøjtecertifikat | 31-01-2023               | ▶ ⊘ ⊘ |
|                   |                                 |                                     |                        |                          |       |

For at acceptere anmodningen trykker du på den "grønne cirkel med fluebenet", og så er tilknytningen lavet. Grovarefirmaerne kan nu slå din autorisation op via dit CVR.

## Du har nu oprettet en autorisation til dit sprøjtecertifikat samt tilknyttet autorisation til CVR nr.